## สารบัญ

|   |         |                                            | หน |
|---|---------|--------------------------------------------|----|
| • | ช่องทา  | งการเข้าใช้งานระบบวางแผนการใช้จ่ายงบประมาณ | 1  |
| • | ขั้นตอเ | นการวางแผนการใช้จ่าย                       | 3  |
| • | แก้ไขร  | ายละเอียดโครงการ                           | 4  |
|   | 0       | แก้ไขกิจกรรมโครงการ                        |    |
|   | 0       | แก้ไขรายละเอียดค่าใช้จ่าย                  |    |
|   | 0       | เพิ่ม/ลบ/แก้ไข ปัจจัยเสี่ยง                |    |
|   | 0       | เพิ่ม/ลบ/แก้ไข ตัวชี้วัดโครงการ            |    |
|   | 0       | เพิ่ม/ลบ/แก้ไข วัตถุประสงค์โครงการ         |    |
| • | รายงาเ  | นโครงการ                                   | 5  |
|   | 0       | ตรวจสอบรายละเอียดโครงการ                   |    |
|   | 0       | พิมพ์รายงานโครงการ                         |    |
| • | แผนกา   | ารใช้จ่ายภาพรวมหน่วยงาน                    | 5  |
| • | แนบไท   | <b>ปล์โครงการ</b>                          | 7  |
|   |         |                                            |    |

# หน้า

### คู่มือการใช้งานระบบวางแผนการใช้จ่ายงบประมาณ

ช่องทางการเข้าใช้งานระบบวางแผนการใช้จ่ายงบประมาณผ่านช่องทางเว็บไซต์กองนโยบายและแผน (<u>http://plan.snru.ac.th</u>) แล้วดำเนินการตามรูปภาพ หรือผ่านทางลิงค์โดยตรง URL : http://stadiumbooking.snru.ac.th/snru\_project\_management/faculty/login.php

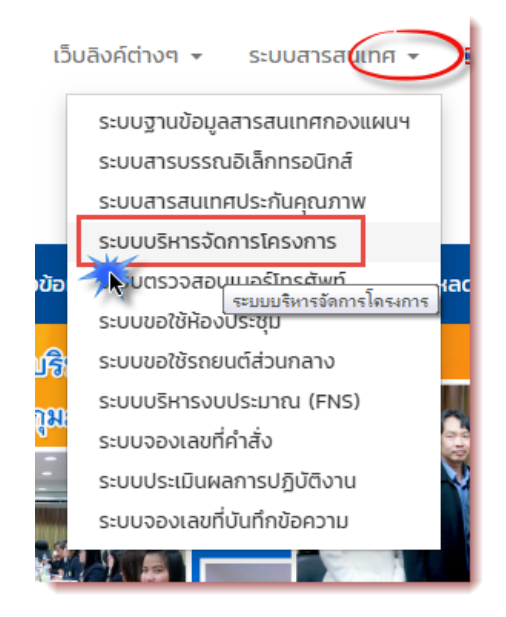

รูปภาพ แสดงช่องทางการเข้าใช้งานระบบ

หลังจากนั้นระบบจะทำการตรวจสอบสิทธิ์การใช้งานระบบ ซึ่ง ชื่อผู้ใช้ กับ รหัสผ่าน ระบบจะทำการตรวจสอบข้อมูลที่ป้อนเข้ากับฐานข้อมูลบุคลากร ของงานบริหารบุคคลและนิติ การเจ้าหน้าที่

| 💌 ตรวจสอบสิทธิ์การใช้งานระ | ับบ      |
|----------------------------|----------|
| ชื่อผู้ใช้                 | 4        |
| รหัสผ่าน                   |          |
| 2563                       | X -      |
| หน่วยงานต้นสังกัด          | •        |
| a.,                        | ข้าสระบบ |

รูปภาพ แสดงหน้าจอตรวจสอบสิทธิ์การเข้าใช้งานระบบ

หลังจากที่ระบบตรวจสอบสิทธิ์และอนุมัติสิทธิ์การเข้าใช้งานระบบแล้วจะปรากฏหน้าจอ แสดงรายการโครงการตามคำขอตั้งงบประมาณ ดังรูปภาพ

| 💋 ระบบบริหารจัดกา                      | รโครงการ                                                                                                    |              |                                         | 🔺 3 🚷 นายชัยย                 | า เบ้าหล่อ 🖕                           |
|----------------------------------------|----------------------------------------------------------------------------------------------------|--------------|-----------------------------------------|-------------------------------|----------------------------------------|
| 🖀 หน้าหลัก                             | 😤 บริหารจัดการโครงการ <mark>ดุมือการกรอกค่าขอตั้งงบประมาณ &gt; หมัดการกรอกและแกะหลังให้จัดแงแห่งอาจแ</mark>                                                          |              |                                         |                               |                                        |
| 🗙 ตรวจสอบงบประมาณฯ                     | <b>≣</b> ระบบบริหารจัดการโครงการ ประจำปังบประมาณ พ.ศ. 2563                                                                                                    |              |                                         |                               | , <b>s</b>                             |
| 🙊 รายงานโครงการฯ                       |                                                                                                    |              |                                         |                               |                                        |
| <u>แฟ</u> แผนการใช้จ่ายภาพรวม<br>(() 4 | 64 โครงการ ใ 50 กรอบเงินแต่นดัน                                                                                                    | 690<br>ยได้  | 0.004 เงินรายได้<br>งบประมา             | ได้เตามด้าขอ                  |                                        |
|                                        |                                                                                                    |              |                                         | Q 🙆                           | 8                                      |
|                                        | 👹 รายการโครงการตามศาขอตั้งงบประมาณ ประจำปังบประมาณ พ.ศ. 2563                                                                                                    |              |                                         |                               |                                        |
|                                        | Display 100 v records                                                                                                    |              |                                         | Search:                       |                                        |
|                                        | สำดับ ⊊ วางแสนการใช้จ่าย รายการโครงการ ♦<br>≜ พิมพ์แสนการใช้จ่าย                                                                                                    | งบประมาณ 🕈   | ประเภทงบ 🕏                              | งาน/สาขาวิชา ≑                | 🖺<br>ดำเนิน<br>การ                     |
|                                        | 1 โครงการผลิตและพัฒนาหน้านเพื่อดำแพ็บงัสูงขึ้นของบุคลากรสายส<br>3 ⊂ ครวจสอบโครงการ และแการใช้จำยุ ไฟล์โครงการ<br>3 ⇔ ครวจสอบโครงการ<br>1 ± อำโบลลไฟล์โครงการท่อนบิลี | 100,000.00   | งบประมาณ<br>เงินรายได้<br><i>[ปกดี]</i> | งานบริหารบุคคลและนิติการ<br>2 | อนุมัติ<br>[แก้ไข<br>> ราย<br>ละเอียด] |
|                                        | 2 โครงการขอบเลิ่มหาวิทยาลัย<br>รายงานโครงการ แผนการให้จำย <b>ไฟล้โครงการ</b>                                                                                         | 1,400,000.00 | งบประมาณ<br>เงินรายได้<br><i>[ปกติ]</i> | หน่วยยามพาหนะ                 | อนุมัติ<br>[แก้ไข<br>ราย<br>ละเอียด]   |

รูปภาพ แสดงหน้าจอรายการโครงการตามคำขอตั้งงบประมาณ

#### คำอธิบายรูปภาพ

หมายเลข 1 แผนการใช้จ่าย เป็นส่วนสำหรับใช้ในการวางแผนการใช้จ่ายงบประมาณ

ให้ดำเนินการโดยนำเม้าไปชี้ "**แผนการใช้จ่าย**" จะปรากฏเมนู

"วางแผนการใช้จ่าย" และ "พิมพ์แผนการใช้จ่าย" ให้คลิก

"วางแผนการใช้จ่าย" เมื่อต้องการเข้าไปวางแผนการใช้จ่ายรายกิจกรรม หลังจากที่ วางแผนการใช้จ่ายเสร็จเรียบร้อยแล้ว เมนู "พิมพ์แผนการใช้จ่าย" จะปรากฏให้ ดาวโหลดรายงานแผนการใช้จ่ายรายกิจกรรมเพื่อเสนออนุมัติแผนการใช้จ่าย งบประมาณ

\*\*\* เมนู "พิมพ์แผนการใช้จ่าย" จะปรากฏก็ต่อเมื่อได้วางแผนการใช้จ่าย เสร็จเรียบร้อยแล้วเท่านั้น

\*\*\* **แผนการใช้จ่าย** สีแดง คือ แผนการใช้จ่ายที่ยังดำเนินการวางแผนยังไม่เสร็จ

## ขั้นตอนการวางแผนการใช้จ่าย

จากหมายเลข 1 เมื่อคลิก "วางแผนการใช้จ่าย" จะปรากฏแผนการใช้จ่ายราย กิจกรรม ให้คลิก "วางแผน" ทีละกิจกรรม ซึ่งถ้ากิจกรรมไหนวางแผนการใช้จ่าย เสร็จเรียบร้อยแล้วสถานะ วางแผน จะเป็น สีเขียว ถ้ากิจกรรมไหนวางแผนยังไม่ เสร็จสถานะจะเป็น <mark>สีแดง</mark> ดังรูปภาพ

| 希 โครงการพัฒนาระบบฐานข่อมูลสารสนเทศสำนักงานอธิการบดี งบประมาณ : 25,500 บาท |                                                              |                                                          |           |          |      |          |          |          |       |                   | ปิดหน้าต่าง |       |      |      |      |          |
|----------------------------------------------------------------------------|--------------------------------------------------------------|----------------------------------------------------------|-----------|----------|------|----------|----------|----------|-------|-------------------|-------------|-------|------|------|------|----------|
|                                                                            | 11                                                           |                                                          | งบประมาณ  | ไตรมาส 1 |      | ไตรมาส 2 |          | ไตรมาส 3 |       |                   | ไตรมาส 4    |       | تے ا |      |      |          |
|                                                                            | รายการกจกรรม                                                 | ฟูรมผดขอบกากรรม                                          |           | ค.ค.     | W.U. | 5.A.     | ນ.ຄ.     | 0.11.    | มี.ค. | ш. <del>.</del> . | 11.0.       | ນີ.ຍ. | n.e. | đ.A. | n.o. | รวมพงสน  |
| วางแผน                                                                     | ก็จกรรมพัฒนาและปรับปรุงระบบฐานข้อมูลค่าขอตั้งงบประมาณโครงการ | นายภานุวัฒิ ศักดิ์ดา                                     | 8,500.00  | 0.00     | 0.00 | 0.00     | 8,500.00 | 0.00     | 0.00  | 0.00              | 0.00        | 0.00  | 0.00 | 0.00 | 0.00 | 8,500.00 |
| ралини (                                                                   | ก็จกรรมพัฒนาระบบฐานข่อมูลสวัสดีการพนักงานมหาวิทยาลัย         | นายสาขัฒห์ พ่อครวงค์                                     | 8,500.00  | 0.00     | 0.00 | 0.00     | 0.00     | 0.00     | 0.00  | 0.00              | 0.00        | 0.00  | 0.00 | 0.00 | 0.00 | 0.00     |
| эташиц (                                                                   | ก็จกรรมพัฒนาและปรับปรุงระบบค่นทุนผลผลิด                      | นายภานุวัฒิ ศักสิ์ดา                                     | 8,500.00  | 0.00     | 0.00 | 0.00     | 0.00     | 0.00     | 0.00  | 0.00              | 0.00        | 0.00  | 0.00 | 0.00 | 0.00 | 0.00     |
| -                                                                          | รวมงบประมาณ                                                  | 1.2                                                      | 25,500.00 | 0.00     | 0.00 | 0.00     | 8,500.00 | 0.00     | 0.00  | 0.00              | 0.00        | 0.00  | 0.00 | 0.00 | 0.00 | 8,500.00 |
|                                                                            |                                                              |                                                          |           |          |      |          |          |          |       |                   |             |       |      |      |      |          |
|                                                                            |                                                              | งบประมาณคงเหลือจาการวางแผนการใช้จ่าย จำนวน 17,000.00 บาท |           |          |      |          |          |          |       |                   |             |       |      |      |      |          |

**รูปภาพ** แสดงแผนการใช้จ่ายรายกิจกรรม

**หมายเลข 1.1** วางแผน เป็นการวางแผนการใช้จ่ายรายกิจกรรม ซึ่งกิจกรรม ไหนที่วางแผนเสร็จแล้ว สถานะจะเป็น สีเขียว ส่วนกิจกรรมที่ ยังวางแผนไม่เสร็จจะเป็น <mark>สีแดง</mark> เมื่อคลิก "วางแผน" ระบบจะให้ กรอกแผนการใช้จ่ายรายหมวดรายจ่าย ดังรูปภาพ

| 🕷 กิจกรรม : กิจกรรมพัฒนาและบ | <u>ปรับปรุงระบบฐานข้อมูลคำขอตั้งงบประ</u> | มาณโครงการ งบประมาณในกิจกรรม : 8,50 | 00.00 חרע           |                     |          |
|------------------------------|-------------------------------------------|-------------------------------------|---------------------|---------------------|----------|
| หมวดรายร่าย                  | หมวดรายจ่าย : ค่าใช้สอย/งบสรก. งบประ      | ′µาณ : 8,500.00 µาท                 |                     |                     | ×        |
| 1.1.1                        | ไดรมาส 1                                  | 1.1.2 <b>^</b>                      | <b>ไดรมาส</b> 3     | ^ ไดรมาส 4          | ^        |
| ค่าใช้สอย/งมสรก.             | ▶ □ ค.ค. 0                                | 💷 ม.ค. 8500                         | 😐 ы.я. 0            | 므 n.e. 0            |          |
| 113005-11 Ru                 | ш. พ. в. 0                                | 😐 п. н. 0                           | ш พ.ө. 0            | <u>교</u> a.e. 0     |          |
|                              | <u> </u>                                  | <u>่ น</u> ี มี.ด. 0                | ນີ.ຍ. 0             | <u>n.u.</u> 0       |          |
|                              | รวมใครมาส 1 : 0 บาท                       | รวมใครมาส 2 : 8500 มาท              | รวมใดรมาส 3 : 0 บาท | รวมโตรมาส 4 : 0 บาท | 1.1.4    |
|                              |                                           |                                     |                     | 1.1.3               | งนักต่าง |
|                              |                                           |                                     |                     |                     |          |

ร**ูปภาพ** แสดงฟอร์มกรอกแผนการใช้จ่ายรายหมวดรายจ่าย *หมายเลข 1.1.1* หมวดรายจ่าย ให้คลิกวางแผนค่าใช้จ่ายทีละหมวด รายจ่ายจนครบทุกหมวดรายจ่าย โดยยอดเงินที่วางแผนจะต้องเท่ากับ ยอดเงินในหมวดรายจ่าย

**หมายเลข 1.1.2** ช่องสำหรับกรอกแผนค่าใช้จ่าย ให้กรอกจำนวนเงิน ลงช่องเดือนที่จะดำเนินการเบิกจ่าย โดยยอดเงินภาพต้องไม่เกิน ยอดเงินในหมวดรายจ่าย

*หมายเลข 1.1.3* เมือกรอกแผนการใช้จ่ายครบแล้วให้ คลิก "บันทึกแผนการใช้จ่าย" เพื่อบันทึกข้อมูลแผนการใช้จ่าย *หมายเลข 1.1.4* ปิดหน้าต่าง เมื่อต้องการออกจากฟอร์มแผนการใช้ จ่ายรายหมวดค่าใช้จ่าย

**หมายเลข 1.2** งบประมาณคงเหลือจากการวางแผน งบประมาณในส่วนนี้ ถ้าวางแผนครบทุกกิจกรรมยอดงบประมาณจะต้องเท่ากับ 0 และสถานะเป็น สีเขียว เท่านั้น

หมายเลข 1.3 ปิดหน้าต่าง คลิกเมือต้องการออกจากแผนการใช้จ่ายรายกิจกรรม

หมายเลข 2 แก้ไขรายละเอียด ในส่วนนี้ผู้รับผิดชอบโครงการสามารถดำเนินการ เพิ่ม/ลบ/แก้ไข รายละเอียดโครงการได้ตามที่กองนโยบายและแผนได้เปิดสิทธิ์การแก้ไขข้อมูลได้ ก่อนเสนอท่านอธิการบดีอนุมัติโครงการ ซึ่งหลังจากที่ท่านอธิการบดีอนุมัติโครงการ แล้วระบบจะไม่สามารถแก้ไขรายละเอียดได้ ซึ่งส่วนที่ผู้รับผิดชอบโครงการสามารถ แก้ไขได้มีดังนี้

> 2.1 แก้ไขกิจกรรมโครงการ ในส่วนนี้สามารถแก้ไข ชื่อกิจกรรม ผู้รับผิดชอบ กิจกรรม และ แก้ไขกระบวนงาน (PDCA) ซึ่งหลังจากแก้ไขในระบบเรียบร้อยแล้ว ให้ทำบันทึกข้อความแจ้งการเปลี่ยนแปลงข้อมูลโดยเรียนรองอธิการบดีฝ่าย วางแผนและประกันคุณภาพ แล้วนำส่งกองนโยบายและแผน ดำเนินการต่อ 2.2 แก้ไขรายละเอียดค่าใช้จ่าย ในกิจกรรม ซึ่งจะสามารถแก้ไขได้เฉพาะ รายละเอียดเท่านั้น ส่วนรายการค่าใช้จ่ายและงบประมาณจะไม่สามารถแก้ไขได้ \*\*\* ถ้าต้องการแก้ไขต้องทำบันทึกข้อความเรียนท่านอธิการบดี อนุมัติ แก้ไขหรือ เพิ่มรายการค่าใช้จ่าย

 2.3 เพิ่ม/ลบ/แก้ไข ปัจจัยเสี่ยง (ถ้ามี) ผู้รับผิดชอบโครงการสามารถเพิ่ม/ลบ/ แก้ไข รายการปัจจัยเสี่ยงได้

2.4 เพิ่ม/ลบ/แก้ไข ตัวชี้วัดโครงการ ซึ่งในส่วนนี้จะประกอบด้วย

2.4.1 ตัวชี้วัดผลผลิต

2.4.2 ตัวชี้วัดผลผลลัพธ์

2.4.2.1 เพิ่ม/ลบ/แก้ไข วัตถุประสงค์โครงการ2.4.2.2 เพิ่ม/ลบ/แก้ไข รายการตัวชี้วัดผลลัพธ์

2.4.3 การติดตามและประเมินผลตามตัวชี้วัดความสำเร็จ

2.4.4 ผลประโยชน์ที่คาดว่าจะได้รับ

2.5 **แก้ไขหลักการและเหตุผล** การแก้ไขหลักการและเหตุ กรณี copy ข้อมูลมา จากแหล่งข้อมูลอื่น เช่น copy มาจาก Word หรือ หน้าเว็บต่างๆ ให้ทำการล้าง รูปแบบข้อมูลโดย copy ไปวางใน Notepad ก่อนแล้วนำมาวางในระบบเพื่อ บันทึกแก้ไขหลักการและเหตุผล

- หมายเลข 3 รายงานโครงการ ส่วนนี้ใช้สำหรับตรวจสอบรายละเอียดโครงการและสำหรับ ดาวน์โหลดฟอร์มข้อมูลคำของบประมาณโครงการเพื่อเสนออนุมัติโครงการโดยให้ นำเมาส์ไปชี้ "รายงานโครงการ" จะปรากฏเมนู "ตรวจสอบโครงการ" สำหรับ ตรวจสอบความถูกต้องของข้อมูลก่อนพิมพ์รายงานโครงการ และ "พิมพ์รายงานโครงการ" ฟอร์มโครงการที่ดาวน์โหลดมาสามารถปรับแก้ตามความ เหมาะสมและข้อมูลส่วนไหนไม่มีก็สามารถลบออกได้
- หมายเลข 4 แผนการใช้จ่ายภาพรวม เป็นการนำข้อมูลแผนการใช้จ่ายแต่ละกิจกรรมมาสรุป เป็นแผนการใช้จ่ายงบประมาณภาพรวมของหน่วยงานโดยจะแสดงภาพรวมตาม หมวดรายจ่ายและนำแผนการใช้จ่ายมาสรุปเป็นเป้าหมายการเบิกจ่าย เพื่อให้ หน่วยงานได้ออกรายงานเพื่อจัดทำเล่มแผนการใช้จ่ายในภาพเพื่อใช้ในการกำกับ ติดตามผลการเบิกจ่ายในลำดับต่อไป ซึ่งจะแสงดได้ดังรูปภาพ

| 🗭 สรุปแผนการใช้จำยงมประมาณของหน่วยงานจำแนกตามหมวดรายจำย 🗾                                                                                               |              |           |           |            |            |           |            |            |            |            |            | ปิดหน้าต่าง |            |              |
|----------------------------------------------------------------------------------------------------|--------------|-----------|-----------|------------|------------|-----------|------------|------------|------------|------------|------------|-------------|------------|--------------|
| Q สบระมาณสังกายใต้<br>4.1 Q เมื่อการแสการใช้จ่ายงบประมาณ งบประมาณ งบประมาณ งบประมาณ งบประมาณ งบประมาณ งบประมาณ รูปแต่ 10 ประจำปังบประมา<br>คณะครุศาสตร์ |              |           |           |            |            |           |            |            |            |            |            |             |            |              |
| มมาครายร่าย                                                                                                    | le           |           | ไตรมาส 1  |            |            | ไตรมาส 2  |            | ไตรมาส 3   |            |            | ไตรมาส 4   |             |            | ราหนังสิ้น   |
| 1010                                                                                                    | งบบระมาณ     | ด.ค.      | W.U.      | 5.A.       | ນ.ຄ.       | n.¥I.     | มี.ค.      | ເນ,ຍ.      | W.A.       | ນີ.ຍ.      | n.e.       | đ.A.        | n.ย.       | 4 ADHORE     |
| งบบุคลากร                                                                                                    | 281,196.00   | 23,433.00 | 23,433.00 | 23,433.00  | 23,433.00  | 23,433.00 | 23,433.00  | 23,433.00  | 23,433.00  | 23,433.00  | 23,433.00  | 23,433.00   | 23,433.00  | 281,196.00   |
| ต่าจ้างลูกจ้างสัญญาจ้าง                                                                                                    | 281,196.00   | 23,433.00 | 23,433.00 | 23,433.00  | 23,433.00  | 23,433.00 | 23,433.00  | 23,433.00  | 23,433.00  | 23,433.00  | 23,433.00  | 23,433.00   | 23,433.00  | 281,196.00   |
| งบด่าเนินงาน                                                                                                    | 3,802,304.00 | 5,209.00  | 7,309.00  | 764,667.00 | 94,714.00  | 9,567.00  | 683,681.00 | 687,637.00 | 102,239.00 | 267,458.00 | 811,442.00 | 216,429.00  | 151,952.00 | 3,802,304.00 |
| ค่าดอบแทน/งบสรก.                                                                                                    | 375,550.00   | 0.00      | 0.00      | 17,000.00  | 3,000.00   | 0.00      | 80,975.00  | 6,625.00   | 8,500.00   | 86,750.00  | 82,100.00  | 73,600.00   | 17,000.00  | 375,550.00   |
| ค่าใข้สอย/งบสรก.                                                                                                    | 2,073,776.00 | 4,009.00  | 6,109.00  | 352,863.00 | 57,654.00  | 6,109.00  | 520,518.00 | 323,208.00 | 89,639.00  | 140,048.00 | 355,667.00 | 123,609.00  | 94,343.00  | 2,073,776.00 |
| ด่าวัสดุ/งบสรก.                                                                                                    | 1,338,578.00 | 0.00      | 0.00      | 393,604.00 | 32,860.00  | 4.4       | 80,988.00  | 356,604.00 | 2,900.00   | 39,460.00  | 372,475.00 | 18,020.00   | 39,409.00  | 1,338,578.00 |
| ค่าสาธารณูปโภค/งบสรก.                                                                                                    | 14,400.00    | 1,200.00  | 1,200.00  | 1,200.00   | 1,200.00   | 1,200,00  | 1,200.00   | 1,200.00   | 1,200.00   | 1,200.00   | 1,200.00   | 1,200.00    | 1,200.00   | 14,400.00    |
| งบลงทุน                                                                                                    | 14,300.00    | 0.00      | 0.00      | 14,300.00  | 0.00       | 0.00      | 0.00       | 0.00       | 0.00       | 0.00       | 0.00       | 0.00        | 0.00       | 14,300.00    |
| ครุภัณฑ์/งบสรก.                                                                                                    | 14,300.00    | 0.00      | 0.00      | 14,300.00  | 0.00       | 0.00      | 0.00       | 0.00       | 0.00       | 0.00       | 0.00       | 0.00        | 0.00       | 14,300.00    |
| รวมงบประมาณ                                                                                                    | 4,097,800.00 | 28,642.00 | 30,742.00 | 802,400.00 | 118,147.00 | 33,000.00 | 707,114.00 | 711,070.00 | 125,672.00 | 290,891.00 | 834,875.00 | 239,862.00  | 175,385.00 | 4,097,800.00 |
| ร้อยละ                                                                                                    | 100.00       | 0.70      | 0.75      | 19.58      | 2.88       | 0.81      | 17.26      | 17.35      | 3.07       | 7.10       | 20.37      | 5.85        | 4.28       | 100.00       |

**รูปภาพแสดง** หน้าจอรายงานแผนการใช้จ่ายภาพรวม

- **หมายเลข 4.1** ประเภทงบประมาณ คลิกที่ช่องเพื่อเลือกประเภทงบประมาณ แล้วคลิก "ค้นหา" หมายเลข 4.3 เพื่อออกรายงานภาพรวมระดับ คณะ/สำนัก/สถาบัน/กอง
- **หมายเลข 4.2** หน่วยงานย่อยระดับ งาน/สาขาวิชา คลิกที่ช่องเพื่อเลือก งาน/สาขาวิชา ที่ต้องการออกรายงาน แล้วคลิก "ค้นหา" หมายเลข 4.3 เพื่อออกรายงาน ภาพรวมระดับ งาน/สาขาวิชา

หมายเลข 4.3 ค้นหา คลิกเพื่อค้นหาข้อมูล

- **หมายเลข 4.**4 แสดงรายละเอียดแผนการใช้จ่ายงบประมาณภาพตามเงือนไขที่ค้นหา ซึ่งข้อมูลแผนการใช้จ่ายภาพรวมจะต้องเท่ากับยอดงบประมาณที่ได้รับ จัดสรร
- **หมายเลข 4.5** พิมพ์แผนการใช้จ่าย คลิกเพื่อออกรายงานแผนการใช้จ่ายซึ่งจะออก รายงานในรูปแบบของ Microsoft Word

\*\*\* ก่อนพิมพ์แผนการใช้จ่าย ให้ดูยอดแผนการใช้จ่ายภาพรวมซึ่งยอด แผนการใช้จ่ายจะต้องเท่ากับยอดงบประมาณที่ได้รับจัดสรร

หมายเลข 4.6 พิมพ์เป้าหมายการเบิกจ่าย คลิกเพื่อออกรายงานเป้าหมายการเบิกจ่าย
 ซึ่งข้อมูลเป้าหมายการเบิกจ่ายนี้จะคำนวณมาจากยอดแผนการใช้จ่าย
 ภาพรวมของหน่วยงานที่ได้วางแผนการใช้จ่ายในแต่ละกิจกรรมเพื่อแปลง
 มาเป็นเป้าหมายการเบิกจ่ายโดยจะออกรายงานในรูปแบบของ
 Microsoft Word ดังรูปภาพ

| ป้าหมายการเบิกจ่าย งบประมาณเงินรายได้ ประจำปังบประมาณ พ.ศ. 2563 |
|-----------------------------------------------------------------|
| เพื่อให้หน่วยงานใช้ในการกำกับ ติดตามผลการเบิกจ่ายงบประมาณ       |

| คณะครุศาสตร             |              |            |             |              |              |             |  |  |
|-------------------------|--------------|------------|-------------|--------------|--------------|-------------|--|--|
| ****                    | m m le munou | ไตรมส 1    | ไตรมาส 2    | ไตรมาส 3     | ไตรมาส 4     | รวมทั้งสิ้น |  |  |
| N31303.104.10           | งบบระมาณ     | (ต.ค ธ.ค.) | (ม.ค มี.ค.) | (ເນ.ຍ ນີ.ຍ.) | (ເນ.ຍ ນີ.ຍ.) | ร้อยละ      |  |  |
| งบบุคลากร               | 281,196      | 25.00 %    | 25.00 %     | 25.00 %      | 25.00 %      | 100.00 %    |  |  |
| ค่าจ้างลูกจ้างสัญญาจ้าง | 281,196      | 25.00 %    | 25.00 %     | 25.00 %      | 25.00 %      | 100.00 %    |  |  |
| งบดำเนินงาน             | 3,802,304    | 20.44 %    | 20.72 %     | 27.81 %      | 31.03 %      | 100.00 %    |  |  |
| ค่ำตอบแทน/งบสรก.        | 375,550      | 4.53 %     | 22.36 %     | 27.13 %      | 45.99 %      | 100.00 %    |  |  |
| ค่าใช้สอย/งบสรก.        | 2,073,776    | 17.50 %    | 28.17 %     | 26.66 %      | 27.66 %      | 100.00 %    |  |  |
| ค่าวัสดุ/งบสรก.         | 1,338,578    | 29.40 %    | 8.67 %      | 29.81 %      | 32.12 %      | 100.00 %    |  |  |
| ค่าสาธารณูปโภค/งบสรก.   | 14,400       | 25.00 %    | 25.00 %     | 25.00 %      | 25.00 %      | 100.00 %    |  |  |
| งบลงทุน                 | 14,300       | 100.00 %   | 0.00 %      | 0.00 %       | 0.00 %       | 100.00 %    |  |  |
| ครุภัณฑ์/งบสรก.         | 14,300       | 100.00 %   | 0.00 %      | 0.00 %       | 0.00 %       | 100.00 %    |  |  |
| ร้อยละ                  | 100.00       | 21.03 %    | 20.94 %     | 27.52 %      | 30.51 %      | 100.00 %    |  |  |

รูปภาพแสดง รายงานเป้าหมายการเบิกจ่ายงบประมาณภาพรวม

**หมายเลข 4.7** ปิดหน้าต่าง คลิกเมื่อต้องการออกจากเมนูรายงานสรุปแผนการใช้จ่าย งบประมาณภาพรวม **หมายเลข 5** ไฟล์โครงการ เป็นส่วนที่ใช้สำหรับอัฟโหลดและดาวน์โหลดไฟล์โครงการที่ได้รับ อนุมัติเรียบร้อยแล้ว ซึ่งไฟล์ที่จะอัฟโหลดประกอบด้วย ไฟล์โครงการที่อนุมัติ และ ไฟล์แผนการใช้จ่ายที่ได้รับอนุมัติ โดยนำมาต่อเป็นไฟล์เดียว หรือ ทำเป็น ไฟล์ zip แล้วอัฟโหลดเข้าสู่ระบบ

> \*\*\* โครงการไหนที่ยังไม่ได้อัฟโหลดไฟล์ สถานะจะเป็นปุ่ม <mark>สีแดง</mark> และเมือนำเมาส์ ไปซี้จะปรากฏแค่ปุ่มให้อัฟโหลดไฟล์เท่านั้น และเมื่ออัฟโหลดเสร็จเรียบร้อยแล้ว สถานะจะเป็น <mark>สีเขียว</mark> และจะปรากฏเมนู เพิ่มขึ้นมาให้ "ดาวน์โหลดไฟล์โครงการ" ดังรูปภาพ

| 👹 รายการโครงการตามสาขอตั้งงบประมาณ ประจำปังบประมาณ พ.ศ. 2563 |                                                                                                    |                                                                                                    |                     |  |  |  |  |  |  |  |
|--------------------------------------------------------------|----------------------------------------------------------------------------------------------------|----------------------------------------------------------------------------------------------------|---------------------|--|--|--|--|--|--|--|
| Display                                                      | 10 v records                                                                                                  | 5.5                                                                                                    | Search:             |  |  |  |  |  |  |  |
| สำดับ                                                        | รายการโครงการ                                                                                                 | Дажи                                                                                                    | ดาง<br>มาวิชา ≎     |  |  |  |  |  |  |  |
| 1                                                            | โครงการค่ายปฐมวัยอาสาและบริการวิชาการ 5.1<br>รายงานโครงการ ไฟแโครงการ                                         | — คลิกเพื่ออัฟโหลดไฟล์โครงการ                                                                                                    |                     |  |  |  |  |  |  |  |
| 2                                                            | <ol> <li>2 อัพโหลดไฟล์โครงการที่อนุมัติ<br/>มาครูปฐมวัยในสดวรรษที่ 21</li> <li>คาวบโหลดไฟล์โครงการ</li> </ol> | 5.3 5.4                                                                                                    |                     |  |  |  |  |  |  |  |
| 3                                                            | โครงการวันเด็กแห่งชาติสาขาวิชาการศึกษาปฐมวัย<br>รายงานโครงการ ไฟลิโครงการ                                     | за КВ 011-18 У 1011-18 У 1011-11 Стана Стана С |                     |  |  |  |  |  |  |  |
| 4                                                            | โดรงการประกันดุณภาพหลักสูตรการศึกษาปฐมวัย<br>รายงานโดรงการ แผนการใช้จ่าย ไฟลิโดรงการ                          | File is too big                                                                                                    |                     |  |  |  |  |  |  |  |
| 5                                                            | โครงการพัฒนาอาจารย์สาขาวิชาการศึกษาปฐมวัย<br>รายงานโครงการ แผนการใช้จ่าย ไฟลิโครงการ                          | (113.52MiB) Max<br>filesize: 2MiB.                                                                                                    |                     |  |  |  |  |  |  |  |
| 6                                                            | โครงการทัฒนาศักยภาพนักศึกษาสาขาวิชาพลศึกษาและวิทยาศาสตร์การก็พ้า<br>รายงาบโครงการ ฟิลโครงการ                  | 32,000.00 แผ่นดิน [J/กดี] สาขาวิชาพลศึกษาแ                                                                                                    | ะวิทยาศาสตร์การกีฬา |  |  |  |  |  |  |  |

รูปภาพ แสดงหน้าฟอร์มอัฟโหลดไฟล์โครงการ

**หมายเลข 5.1** เมื่อนำเมาส์ไปชี้ "ไฟล์โครงการ" ให้เลือก "อัฟโหลดไฟล์โครงการที่ อนุมัติ" เพื่ออัฟโหลดโครงการเข้าสู่ระบบ

**หมายเลข 5.2** ให้คลิกพื้นที่ว่างเพื่อค้นหาไฟล์โครงการที่ต้องการอัฟโหลด หรือ

ให้ลากไฟล์ที่ต้องการอัฟโหลดเข้าสู่ระบบ เมื่อเลือกไฟล์ หรือ ลากไฟล์ มาแล้วระบบจะอัฟโหลดให้แบบอัตโนมัติ โดยไม่ต้องกดปุ่มอะไร

**หมายเลข 5.3** แสดงตัวอย่าง ไฟล์ที่สามารถอัฟโหลดสำเร็จ เมื่อเลือกไฟล์ หรือ ลากไฟล์ มาแล้วจะแสดงเครื่องหมาย "ถูก" เพื่อแสดงว่าอัฟโหลดไฟล์สำเร็จ

**หมายเลข 5.4** แสดงตัวอย่าง ไฟล์ที่อัฟโหลดไม่สำเร็จ เนื่องจากไฟล์มีขนาดใหญ่เกินไป

**หมายเลข 5.5** หลังจากอัฟโหลดไฟล์โครงการเสร็จเรียบร้อยแล้ว คลิก "ปิดหน้าต่าง" เพื่อออกจากหน้าฟอร์มอัฟโหลดไฟล์โครงการ

\*\*\* กรณีไฟล์ที่ไม่สามารถอัฟโหลดได้ กรุณา แจ้งเจ้าหน้ากองนโยบายและแผน โทร 173

\*\*\* ไฟล์โครงการ สถานะ "สีแดง" หมายถึง ยังไม่ได้อัฟโหลดไฟล์โครงการ

\*\*\* ไฟล์โครงการ สถานะ "สีเขียว" หมายถึง อัฟโหลดไฟล์โครงการเรียบร้อย

\*\*\* ให้อัฟโหลดเฉพาะไฟล์โครงการที่อนุมัติแล้วเท่านั้น

- \*\*\* ประเภทไฟล์ที่อนุญาตให้อัฟโหลดได้ .jpeg, .jpg, .png, .pdf, .zip, .rar, .7z
- \*\*\* ขนาดไฟล์ไม่เกิน 2 MB กรณีเกิน กรุณาติดต่อ 173
- \*\*\* ถ้าอัฟโหลดไฟล์โครงการแล้ว จะไม่สามารถแก้ไขแผนการใช้จ่ายและไม่สามารถแก้ไข รายละเอียดโครงการได้
- \*\*\* กรุณาตรวจสอบความถูกต้องก่อนอัฟโหลดไฟล์โครงการ